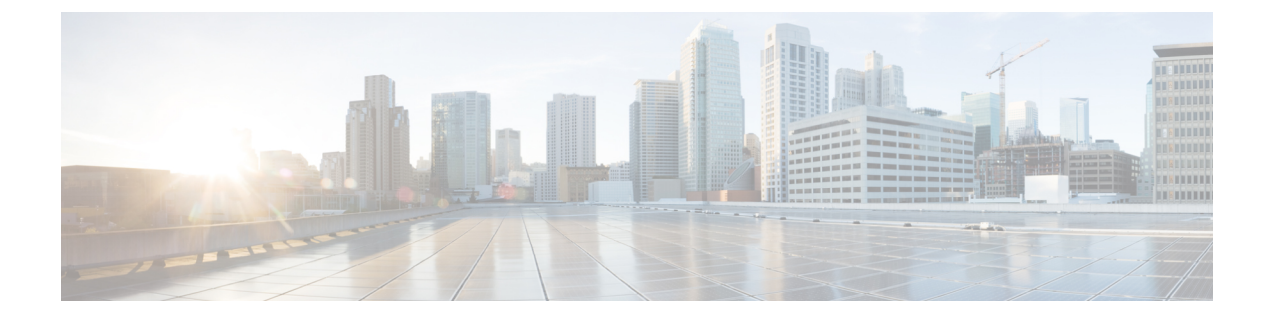

# **Configuring TACACS+**

- TACACS+ について、1 ページ
- ACS 上での TACACS+ の設定, 5 ページ
- TACACS+の設定(GUI), 7 ページ
- TACACS+の設定(CLI), 9 ページ
- TACACS+ 管理サーバのログの表示, 11 ページ

## TACACS+ について

Terminal Access Controller Access Control System Plus (TACACS+) は、コントローラへの管理アク セスを取得しようとするユーザに中央管理されたセキュリティを提供する、クライアント/サーバ プロトコルです。このプロトコルは、ローカルおよび RADIUS に類似したバックエンドのデータ ベースとして機能します。ただし、ローカルおよび RADIUS では、認証サポートと制限のある認 可サポートしか提供されないのに対し、TACACS+ では、次の3 つのサービスが提供されます。

•認証:コントローラにログインしようとするユーザを検証するプロセス。

コントローラで TACACS+ サーバに対してユーザが認証されるようにするには、ユーザは有 効なユーザ名とパスワードを入力する必要があります。認証サービスおよび認可サービス は、互いに密接に関連しています。たとえば、ローカルまたはRADIUSデータベースを使用 して認証が実行された場合、認可ではそのローカルまたはRADIUSデータベース内のユーザ に関連したアクセス権(read-only、read-write、lobby-adminのいずれか)が使用され、TACACS+ は使用されません。同様に、TACACS+を使用して認証が実行されると、認可はTACACS+ に関連付けられます。

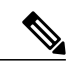

(注)

複数のデータベースを設定する場合、コントローラ GUI または CLI を使用して、バックエンド データベースが試行される順序を指定できます。

 認可:ユーザのアクセスレベルに基づいて、ユーザがコントローラで実行できる処理を決定 するプロセス。

TACACS+の場合、認可は特定の処理ではなく、権限(またはロール)に基づいて実行され ます。利用可能なロールは、コントローラGUIの7つのメニューオプション([MONITOR]、 [WLAN]、[CONTROLLER]、[WIRELESS]、[SECURITY]、[MANAGEMENT]、および [COMMANDS])に対応しています。ロビーアンバサダー権限のみを必要とするユーザは、 追加のロールであるLOBBYを使用できます。ユーザが割り当てられるロールは、TACACS+ サーバ上で設定されます。ユーザは1つまたは複数のロールに対して認可されます。 最小 の認可は MONITOR のみで、最大は ALL です。ALL では、ユーザは7つのメニューオプ ションすべてに関連付けられた機能を実行できるよう認可されます。 たとえば、SECURITY のロールを割り当てられたユーザは、[Security]メニューに表示される(または CLIの場合は セキュリティコマンドとして指定される)すべてのアイテムに対して変更を実行できます。 ユーザが特定のロール(WLAN など)に対して認可されていない場合でも、そのユーザは読 み取り専用モード(または関連する CLI の show コマンド)で、そのメニュー オプションに アクセスできます。 TACACS+ 許可サーバが接続不能または認可不能になった場合、ユーザ はコントローラにログインできません。

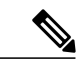

(注) ユーザが割り当てられたロールでは許可されていないコントローラGUIのページに変更を加えようとすると、十分な権限がないことを示すメッセージが表示されます。ユーザが割り当てられたロールでは許可されていないコントローラ CLI コマンドを入力すると、実際にはそのコマンドは実行されていないのに、正常に実行されたというメッセージが表示されます。この場合、「Insufficient Privilege! Cannot execute command!」というメッセージがさらに表示され、コマンドを実行するための十分な権限がないことがユーザに通知されます。

アカウンティング:ユーザによる処理と変更を記録するプロセス。

ユーザによる処理が正常に実行される度に、TACACS+アカウンティングサーバでは、変更 された属性、変更を行ったユーザのユーザ ID、ユーザがログインしたリモートホスト、コ マンドが実行された日付と時刻、ユーザの認可レベル、および実行された処理と入力された 値の説明がログに記録されます。TACACS+アカウンティングサーバが接続不能になった場 合、ユーザはセッションを中断されずに続行できます。

RADIUS でユーザ データグラム プロトコル (UDP) を使用するのとは異なり、TACACS+ では、 転送にトランスミッション コントロール プロトコル (TCP) を使用します。1つのデータベース を維持し、TCP ポート 49 で受信要求をリッスンします。アクセス コントロールを要求するコン トローラは、クライアントとして動作し、サーバから AAA サービスを要求します。コントロー ラとサーバ間のトラフィックは、プロトコルで定義されるアルゴリズムと、両方のデバイスにお いて設定される共有秘密キーによって暗号化されます。

最大3台のTACACS+認証サーバ、認可サーバ、およびアカウンティングサーバをそれぞれ設定できます。たとえば、1台のTACACS+認証サーバを中央に配置し、複数のTACACS+許可サーバを異なる地域に配置できます。同じタイプの複数のサーバを設定していると、最初のサーバで

障害が発生したり、接続不能になっても、コントローラは自動的に2台目、および必要に応じて 3台目のサーバを試行します。

(注)

複数のTACACS+サーバが冗長性のために設定されている場合、バックアップが適切に機能す るようにするには、すべてのサーバにおいてユーザデータベースを同一にする必要がありま す。

次に、TACACS+についての注意事項を示します。

- CiscoSecure Access Control Server (ACS) とコントローラの両方で、TACACS+を設定する必要があります。コントローラは、GUI または CLI のいずれかを使用して設定できます。
- TACACS+は、CiscoSecure ACS バージョン 3.2 以降のリリースでサポートされます。 実行しているバージョンに対応する CiscoSecure ACS のマニュアルを参照してください。
- ワンタイムパスワード(OTP)は、TACACSを使用しているコントローラでサポートされます。この設定では、コントローラがトランスペアレントパススルーデバイスとして動作します。コントローラは、クライアント動作をチェックせずにすべてのクライアント要求をTACACSサーバに転送します。OTPを使用する場合は、クライアントが正しく機能するためにはコントローラへの接続を1つ確立する必要があります。現在、コントローラには、複数の接続を確立しようとしているクライアントを修正するチェック機能はありません。
- ・再認証が繰り返し試行されたり、プライマリサーバがアクティブで接続可能なときにコント ローラがバックアップサーバにフォールバックしたりする場合には、TACACS+認証サー バ、認可サーバ、およびアカウンティングサーバの再送信のタイムアウト値を増やすことを お勧めします。デフォルトの再送信のタイムアウト値は2秒です。この値は最大30秒まで 増やすことができます。

#### **TACACS+ DNS**

完全修飾ドメイン名(FQDN)を使用できます。これにより、必要に応じて IP アドレスを変更で きます(たとえば、ロードバランシングの更新)。サブメニューの [DNS] が [Security > AAA > TACACS+] メニューに追加されます。これを使用して、DNS から TACACS+ IP 情報を取得できま す。DNS クエリーはデフォルトでは無効になっています。

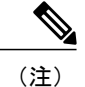

TACACS+DNS は IPv6 に対応していません。

スタティック リストおよび DNS リストを同時に使用することはできません。 DNS によって返さ れるアドレスはスタティック エントリを上書きします。

スタティック リストおよび DNS リストを同時に使用することはできません。 DNS によって返さ れるアドレスはスタティック エントリを上書きします。

DNS AAA は、中央認証を使用する FlexConnect AP クライアントに対して有効です。

DNS AAA は、FlexConnect AP グループに対する RADIUS の定義ではサポートされていません。 ローカル スイッチングを使用する FlexConnect クライアントの場合、手動で AAA を定義する必要 があります。 不正、802.1X、Web 認証、MAC フィルタリング、メッシュ、およびグローバル リストを使用す るその他の機能は、DNS 定義のサーバを使用します。

#### **TACACS+ VSA**

インターネット技術特別調査委員会(IETF)ドラフト標準には、ネットワークアクセスサーバと TACACS+サーバの間でベンダー固有属性(VSA)を伝達する方法が規定されています。 IETF は 属性 26 を使用します。 ベンダーは VSA を使用して、一般的な用途には適さない独自の拡張属性 をサポートできます。

シスコの TACACS+ 実装では、IETF 仕様で推奨される形式を使用したベンダー固有のオプション を1つサポートしています。シスコのベンダー ID は9、サポートされるオプションのベンダー タイプは1(名前付き cisco-av-pair)です。 値は次の形式のストリングです。

protocol : attribute separator value \*

protocol は、特定の許可タイプを表すシスコの属性です。separator は、必須属性の場合は=(等号)、オプションの属性の場合は\*(アスタリスク)です。

### ACS 上での TACACS+ の設定

- ステップ1 ACS のメインページで、[Network Configuration] を選択します。
- ステップ2 [AAA Clients]の下の [Add Entry] を選択し、使用しているコントローラをサーバに追加します。 [Add AAA Client] ページが表示されます。

| CiscoSecure ACS - Mi         | icrosoft Internet Explorer                                                 | _               |
|------------------------------|----------------------------------------------------------------------------|-----------------|
| File Edit View Favo          | vrites Tools Help                                                          |                 |
| 🕁 Back 🝷 🤿 🐇 🙆 [             | 🖞 🚮 🔯 Search 📷 Favorites 🛞 Media 🎯 🔂 - 🎒                                   |                 |
| Address 🙋 http://127.0.      | 0.1:19491/                                                                 | <u>▼</u> 🖓 Go I |
| CISCO SYSTEMS                | Network Configuration                                                      |                 |
| User<br>Setup                |                                                                            |                 |
| Group<br>Setup               | Add AAA Client                                                             |                 |
| Shared Profile<br>Components | AAA Client Hostname                                                        |                 |
| System<br>Configuration      | AAA Client IP Address                                                      |                 |
| Configuration                | Shared Secret                                                              |                 |
| Administration<br>Control    | RADIUS Key Wrap                                                            |                 |
| Databases                    | Key Encryption Key                                                         | _               |
| non Posture                  | Message Authenticator Code Key                                             |                 |
| Network Access               | Key Input Format C ASCII © Hexadecimal                                     |                 |
| Reports and<br>Activity      | Authenticate Using TACACS+ (Cisco IOS)                                     |                 |
| Contine                      | □ Single Connect TACACS+ AAA Client (Record stop in accounting on failure) |                 |
| Documentation                | Log Update/Watchdog Packets from this AAA Client                           | G               |
|                              | Log RADIUS Tunneling Packets from this AAA Client                          | 012             |

図 1 : CiscoSecure ACS の [Add AAA Client] ページ

- ステップ3 [AAA Client Hostname] テキストボックスに、コントローラの名前を入力します。
- ステップ4 [AAA Client IP Address] テキストボックスに、コントローラの IP アドレスを入力します。

**ステップ5** [Shared Secret] テキスト ボックスに、サーバとコントローラ間の認証に使用する共有秘密キーを入力します。

(注) 共有秘密キーは、サーバとコントローラの両方で同一である必要があります。

- ステップ6 [Authenticate Using] ドロップダウン リストから [TACACS+ (Cisco IOS)] を選択します。
- ステップ7 [Submit + Apply] をクリックして、変更内容を保存します。
- ステップ8 ACS のメインページで、左のナビゲーションペインから [Interface Configuration] を選択します。
- ステップ9 [TACACS+(Cisco IOS)] を選択します。 [TACACS+(Cisco)] ページが表示されます。
- **ステップ10** [TACACS+ Services] の [Shell (exec)] チェックボックスをオンにします。
- **ステップ11** [New Services] で最初のチェックボックスをオンにし、[Service] テキスト ボックスに ciscowlc、[Protocol] テキスト ボックスに common と入力します。
- ステップ12 [Advanced Configuration] オプションの [Advanced TACACS+ Features] チェックボックスをオンにします。
- ステップ13 [Submit] をクリックして変更を保存します。
- ステップ14 ACS のメインページで、左のナビゲーションペインから [System Configuration] を選択します。
- ステップ15 [Logging]を選択します。
- **ステップ16** [Logging Configuration] ページが表示されたら、ログ記録するすべてのイベントを有効にし、変更内容を保存します。
- ステップ17 ACS のメインページで、左のナビゲーションペインから [Group Setup] を選択します。
- ステップ18 [Group] ドロップダウン リストから、以前に作成したグループを選択します。
  - (注) この手順では、ユーザが割り当てられることになるロールに基づいて、ACSのグループにすで にユーザが割り当てられていることを想定しています。
- ステップ19 [Edit Settings] をクリックします。 [Group Setup] ページが表示されます。
- ステップ20 [TACACS+ Settings] の [ciscowlc common] チェックボックスをオンにします。
- ステップ21 [Custom Attributes] チェックボックスをオンにします。
- ステップ22 [Custom Attributes]の下のテキストボックスで、このグループに割り当てるロールを指定します。使用可能なロールは、MONITOR、WLAN、CONTROLLER、WIRELESS、SECURITY、MANAGEMENT、COMMANDS、ALL、およびLOBBYです。最初の7つのロールは、コントローラGUIのメニューオプションに対応しており、これら特定のコントローラ機能へのアクセスを許可します。特定のタスクに対する権限がユーザに与えられていない場合でも、ユーザは読み取り専用モードでそのタスクにアクセスできるようになります。グループでの必要性に応じて、1つまたは複数のロールを入力できます。7つのロールすべてを指定するにはALLを、ロビーアンバサダーロールを指定するにはLOBBYを使用します。次の形式を使用してロールを入力します。rolex=ROLE

たとえば、特定のユーザ グループに対して WLAN、CONTROLLER、および SECURITY のロールを指定 するには、次のテキストを入力します。

```
role1=WLAN
role2=CONTROLLER
role3=SECURITY?
あるユーザグループに7つのロールすべてに対するアクセスを付与するには、次のテキストを入力しま
す。
```

role1=ALL?

- (注) 必ず上記の形式を使用してロールを入力するようにしてください。ロールはすべて大文字で入力する必要があり、テキスト間にスペースは挿入できません。
- (注) MONITOR ロールまたはLOBBY ロールは、その他のロールと組み合わせることはできません。 [Custom Attributes] テキストボックスにこれら2つのロールのどちらかを指定すると、追加のロー ルが指定された場合でも、ユーザには MONITOR または LOBBY 権限のみが付与されます。

ステップ23 [Submit] をクリックして変更を保存します。

## TACACS+の設定(GUI)

- ステップ1 [Security] > [AAA] > [TACACS+] の順に選択します。
- ステップ2 次のいずれかの操作を行います。
  - •TACACS+サーバを認証用に設定する場合は、[Authentication]を選択します。
  - •TACACS+サーバを認可用に設定する場合は、[Authorization]を選択します。
  - •TACACS+サーバをアカウンティング用に設定する場合、[Accounting]をクリックします。
  - (注) 認証、許可、アカウンティングの設定に使用されるページでは、すべて同じテキストボックス が表示されます。そのため、ここでは [Authentication] ページを例にとって、設定の手順を一度 だけ示します。同じ手順に従って、複数のサービスまたは複数のサーバを設定できます。
  - (注) TACACS+を使用して基本的な管理認証が正常に行われるには、WLC で認証サーバと許可サー バを設定する必要があります。アカウンティングの設定は任意です。

[TACACS+(Authentication、Authorization、またはAccounting) Servers] ページが表示されます。 このペー ジでは、これまでに設定されたすべての TACACS+ サーバが表示されます。

- ・既存のサーバを削除するには、そのサーバの青いドロップダウンの矢印の上にカーソルを置いて、 [Remove]を選択します。
- ・コントローラが特定のサーバに到達できることを確認するには、そのサーバの青いドロップダウンの 矢印の上にカーソルを置いて、[Ping]を選択します。

ステップ3 次のいずれかの操作を行います。

•既存のTACACS+サーバを編集するには、そのサーバのサーバインデックス番号をクリックします。 [TACACS+ (Authentication, Authorization, or Accounting) Servers > Edit] ページが表示されます。

- TACACS+サーバを追加するには、[New]をクリックします。[TACACS+(Authentication,Authorization,or Accounting) Servers > New] ページが表示されます。
- ステップ4 新しいサーバを追加している場合は、[Server Index (Priority)]ドロップダウンリストから数字を選択し、同じサービスを提供するその他の設定済みの TACACS+サーバに対してこのサーバの優先順位を指定します。最大3台のサーバを設定できます。コントローラが最初のサーバに接続できない場合、リスト内の2番目および必要に応じて3番目のサーバへの接続を試行します。
- ステップ5 新しいサーバを追加している場合は、[Server IP Address] テキスト ボックスに TACACS+ サーバの IP アドレスを入力します。
- ステップ6 [Shared Secret Format] ドロップダウンリストから [ASCII] または [Hex] を選択し、コントローラと TACACS+ サーバ間で使用される共有秘密キーの形式を指定します。 デフォルト値は [ASCII] です。
- ステップ7 [Shared Secret] テキストボックスと [Confirm Shared Secret] テキストボックスに、コントローラとサーバ間で認証に使用される共有秘密キーを入力します。
   (注) 共有秘密キーは、サーバとコントローラの両方で同一である必要があります。
- ステップ8 新しいサーバを追加している場合は、[Port Number] テキスト ボックスに、インターフェイス プロトコル に対応する TACACS+ サーバの TCP ポート番号を入力します。 有効な範囲は1~65535 で、デフォルト 値は49 です。
- **ステップ9** [Server Status] テキストボックスから [Enabled] を選択してこの TACACS+ サーバを有効にするか、[Disabled] を選択して無効にします。 デフォルト値は [Enabled] です。
- **ステップ10** [Server Timeout] テキストボックスに、再送信の間隔を秒単位で入力します。 有効な範囲は 5 ~ 30 秒で、 デフォルト値は 5 秒です。
  - (注) 再認証が繰り返し試行されたり、プライマリサーバがアクティブで接続可能なときにコントロー ラがバックアップサーバにフォールバックしたりする場合には、タイムアウト値を増やすこと をお勧めします。
- ステップ11 [Apply] をクリックします。
- ステップ12 次の手順で、TACACS+DNS パラメータを指定します。
  - a) [Security] > [AAA] > [TACACS+] > [DNS] を選択します。 [TACACS DNS Parameters] ページが表示され ます。
  - b) [DNS Query] チェックボックスをオンまたはオフにします。
  - c) [Port Number] テキスト ボックスに、認証ポート番号を入力します。 有効な範囲は1~65535 です。 アカウンティング ポート番号は認証ポート番号に1を加えた値です。 たとえば、認証ポート番号を 1812 と定義すると、アカウンティング ポート番号は1813 です。 アカウンティング ポート番号は常に 認証ポート番号から取得されます。
  - d) [Secret Format] ドロップダウン リストから、秘密を設定する形式を選択します。 有効なオプションは [ASCII] と [Hex] です。
  - e) 選択した形式に応じて秘密を入力して確定します。
    - (注) すべてのサーバで同じ認証ポートおよび同じ秘密を使用する必要があります。

- f) [DNS Timeout] テキスト ボックスに、DNS サーバから最新の更新を取得するために DNS クエリーがリ フレッシュされるまでの日数を入力します。
- g) [URL] テキスト ボックスに、TACACS+ サーバの完全修飾ドメイン名または絶対ドメイン名を入力します。
- h) [Server IP Address] テキストボックスに、DNS サーバの IPv4 アドレスを入力します。
   (注) IPv6 は TACACS+ DNS ではサポートされませ
- ん。 i) [Apply] をクリックします。
- ステップ13 [Save Configuration] をクリックします。
- ステップ14 同じサーバ上で、または追加のTACACS+サーバ上で追加のサービスを設定する場合は、上記の手順を繰り返します。
- **ステップ15** [Security] > [Priority Order] > [Management User] の順に選択し、複数のデータベースを設定する際の認証の 順序を指定します。 [Priority Order > Management User] ページが表示されます。
- ステップ16 [Order Used for Authentication] テキストボックスで、コントローラが管理ユーザを認証する際にどのサーバを優先するかを指定します。
   [Not Used] テキストボックスと [Order Used for Authentication] テキストボックスの間でサーバを移動するには、[>] および [<] ボタンを使用します。希望するサーバが [Order Used for Authentication] テキストボックスに表示されたら、[Up] ボタンと [Down] ボタンを使用して優先するサーバをリストの先頭に移動しま</li>

す。デフォルトで、ローカルデータベースは常に最初に検索されます。ユーザ名が見つからない場合、 コントローラは、RADIUS に設定されている場合は RADIUS サーバへの切り換え、TACACS+ に設定され ている場合は TACACS+サーバへの切り換えを行います。デフォルトの設定はローカル、RADIUS の順に なっています。

- ステップ17 [Apply] をクリックします。
- ステップ18 [Save Configuration] をクリックします。

### TACACS+の設定(CLI)

- ・次のコマンドを入力して、TACACS+認証サーバを設定します。
  - config tacacs auth add *index server\_ip\_address port#* {ascii | hex} *shared\_secret* : TACACS+ 認証サーバを追加します。
    - このコマンドは、IPv4と IPv6の両方のアドレス形式をサポートします。
  - config tacacs auth delete index:以前に追加された TACACS+認証サーバを削除します。
  - config tacacs auth (enable | disable} *index*: TACACS+ 認証サーバを有効または無効にします。
  - config tacacs auth server-timeout *index timeout*: TACACS+認証サーバの再送信のタイム アウト値を設定します。

- ・次のコマンドを入力して、TACACS+許可サーバを設定します。
  - <sup>°</sup> config tacacs athr add *index server\_ip\_address port#* {ascii | hex} *shared\_secret* : TACACS+ 許可サーバを追加します。
  - このコマンドは、IPv4 と IPv6 の両方のアドレス形式をサポートします。
  - <sup>°</sup> config tacacs athr delete *index*:以前に追加された TACACS+ 許可サーバを削除します。
  - <sup>°</sup> config tacacs athr (enable | disable} *index*: TACACS+ 許可サーバを有効または無効にしま す。
  - config tacacs athr server-timeout index timeout: TACACS+許可サーバの再送信のタイム アウト値を設定します。
  - <sup>°</sup> config tacacs athr mgmt-server-timeout *index timeout*: TACACS+ 許可サーバのデフォル ト管理ログイン サーバ タイムアウトを設定します。
- 次のコマンドを入力して、TACACS+アカウンティングサーバを設定します。
  - ° config tacacs acct add *index server\_ip\_address port#* {ascii | hex} *shared\_secret* : TACACS+ アカウンティング サーバを追加します。
    - このコマンドは、IPv4 と IPv6 の両方のアドレス形式をサポートします。
  - config tacacs acct delete *index*:以前に追加された TACACS+アカウンティング サーバを 削除します。
  - config tacacs acct (enable | disable} index : TACACS+ アカウンティング サーバを有効ま たは無効にします。
  - <sup>°</sup> config tacacs acct server-timeout *index timeout*: TACACS+アカウンティング サーバの再 送信のタイムアウト値を設定します。
  - config tacacs athr mgmt-server-timeout index timeout: TACACS+アカウンティングサーバのデフォルト管理ログインサーバタイムアウトを設定します。
- ・次のコマンドを入力して、TACACS+の統計情報を表示します
  - 。show tacacs summary: TACACS+ サーバと統計情報の概要を表示します。
  - <sup>°</sup> show tacacs auth stats: TACACS+ 認証サーバの統計情報を表示します。
  - <sup>°</sup> show tacacs athr stats: TACACS+ 許可サーバの統計情報を表示します。
  - 。show tacacs acct stats: TACACS+アカウンティング サーバの統計情報を表示します。
- 次のコマンドを入力して、1台または複数のTACACS+サーバの統計情報をクリアします。
   clear stats tacacs [auth | athr | acct] {*index* | *all*}
- 次のコマンドを入力して、複数のデータベースを設定する際の認証の順序を設定します。デフォルト設定では local、radius の順になっています。
   config aaa auth mgmt [radius | tacacs]

現在の管理認証サーバの順序を表示するには、show aaa auth コマンドを入力します。

次のコマンドを入力して、コントローラが TACACS+ サーバに到達できることを確認します。

ping server\_ip\_address

- ・次のコマンドを入力して、TACACS+DNSパラメータを設定します。
  - config tacacs dns global *port-num* {*ascii* | *hex*} *secret* : TACACS+DNS のグローバル ポート 番号と秘密情報を追加します。
  - config tacacs dns query url timeout-in-days: TACACS+サーバの FQDN、および DNS サーバから最新の更新を取得するためにリフレッシュが実行されるまでのタイムアウトを設定します。
  - config tacacs dns serverip *ip-addr*: DNS サーバの IP アドレスを設定します。
  - config tacacs dns {enable | disable} : DNS クエリーを有効または無効にします。
- 次のコマンドを入力して、TACACS+のデバッグを有効または無効にします。
   debug aaa tacacs {enable | disable}
- 次のコマンドを入力して、変更を保存します。
   save config

### TACACS+管理サーバのログの表示

- ステップ1 ACS のメインページで、左のナビゲーションペインから [Reports and Activity] を選択します。
- ステップ2 [Reports] の [TACACS+ Administration] を選択します。

表示するログの日付に対応する .csv ファイルをクリックします。 [TACACS+ Administration .csv] ページが 表示されます。

| e <u>E</u> dit <u>Vi</u> ew F <u>a</u> v | vorites <u>T</u> ools <u>H</u> elp                        |             |                                   |                  |                |                                         |                                                                                                    |                |                |                    |                 |  |
|------------------------------------------|-----------------------------------------------------------|-------------|-----------------------------------|------------------|----------------|-----------------------------------------|----------------------------------------------------------------------------------------------------|----------------|----------------|--------------------|-----------------|--|
| Back • 🔘 -                               | 💌 😰 🏠 🔎 Search                                            | Favorites 🙆 | 3.3                               | • 🗹 • 🗌          | 111            | 3                                       |                                                                                                    |                |                |                    |                 |  |
| dress 🙋 http://172.1                     | 19.27.31:2197/index2.htm                                  |             |                                   |                  |                |                                         |                                                                                                    |                |                |                    | 🛃 Go Lir        |  |
| CISCO SYSTEMS                            | <b>Reports and Activity</b>                               | 1           |                                   |                  |                |                                         |                                                                                                    |                |                |                    |                 |  |
| ամիտամիտո                                | Relat                                                     | Palaat      |                                   |                  |                |                                         |                                                                                                    |                |                |                    |                 |  |
| AlUser                                   | Select                                                    | B Refresh   | Dorr                              | head             |                |                                         |                                                                                                    |                |                |                    |                 |  |
| Setup                                    | Reports                                                   | I ICHESH    | LP DOWL                           | load             |                |                                         |                                                                                                    |                |                |                    |                 |  |
| Group<br>Setup                           |                                                           |             | Tacacs+ Administration active.csv |                  |                |                                         |                                                                                                    |                |                |                    |                 |  |
| Shared Profile<br>Components             | TACACS+                                                   | _           |                                   |                  | Party and      |                                         | and the second second se | -              | -              |                    |                 |  |
| Network                                  | TACACS+                                                   | Date 🖊      | Time                              | <u>User-Name</u> | Group-<br>Name | cmd                                     | priv-<br>lvl                                                                                                    | <u>service</u> | <u>task id</u> | NAS-IP-<br>Address | addr            |  |
| System<br>Configuration                  | Administration<br>RADIUS Accounting                       | 01/24/2007  | 19:35:42                          | avinash_wlan     | Group<br>12    | wlan<br>interface 1                     | 9                                                                                                    | shell          | 1937           | 209.165.200.225    | 209.165.200.225 |  |
| Interface<br>Configuration               | Passed<br>Authentications                                 | 01/24/2007  | 19:35:42                          | avinash_wlan     | Group<br>12    | wian enable                             | 9                                                                                                    | shell          | 1952           | 209.165.200.225    | 209.165.200.225 |  |
| Control                                  | Failed Attempts     Logged-in Users     Disabled Accounts | 01/24/2007  | 19:35:42                          | avinash_wlan     | Group<br>12    | wlan mac-<br>filtering<br>enable 1      | 9                                                                                                    | shell          | 1948           | 209.165.200.225    | 209.165.200.225 |  |
| Activity                                 | ACS Backup And<br>Restore<br>Administration Audit         | 01/24/2007  | 19:35:42                          | avinash_wlan     | Group<br>12    | wlan<br>security<br>802.1X<br>disable 1 | 9                                                                                                    | shell          | 1946           | 209.165.200.225    | 209.165.200.225 |  |
|                                          | Changes                                                   | 01/24/2007  | 19:35:42                          | avinash_wlan     | Group<br>12    | wlan qos 1<br>bronze                    | 9                                                                                                    | shell          | 1944           | 209.165.200.225    | 209.165.200.225 |  |
|                                          | Monitoring                                                | 01/24/2007  | 19:35:42                          | avinash_wlan     | Group<br>12    | wlan<br>dhcp_server<br>1                | 9                                                                                                    | shell          | 1942           | 209.165.200.225    | 209.165.200.225 |  |

#### 図 2 : CiscoSecure ACS の [TACACS+ Administration .csv] ページ

このページは、次の情報を表示します。

- ・処理が実行された日付と時刻
- ・処理を実行したユーザの名前と割り当てられたロール
- ユーザが属するグループ
- ・ ユーザが実行した特定の処理
- ・処理を実行したユーザの権限レベル
- ・コントローラの IP アドレス
- 処理が実行されたノートパソコンまたはワークステーションの IP アドレス

単一の処理(またはコマンド)が、コマンド内のパラメータごとに、複数回ログ記録される場合がありま す。たとえば、snmp community ipaddr *ip\_address subnet\_mask community\_name* コマンドを入力すると、 ある行では、IPアドレスはログに記録されても、サブネットマスクとコミュニティ名はログに「E」と記 録されることがあります。また別の行では、サブネットマスクがログに記録され、IP アドレスとコミュ ニティ名はログに「E」と記録されることがあります。次の図の例の最初の行と3番目の行を参照してください。

| e <u>E</u> dit <u>V</u> iew F <u>a</u> v                | vorites <u>T</u> ools <u>H</u> elp                                            |                                   |          |                    |                |                                                     |              |                |                |                    |
|---------------------------------------------------------|-------------------------------------------------------------------------------|-----------------------------------|----------|--------------------|----------------|-----------------------------------------------------|--------------|----------------|----------------|--------------------|
| Back 🔹 🕥 -                                              | 🖹 🙆 🏠 🔎 Search 👷                                                              | Favorites 🧭                       | 8· 3     | 🖉 • 🧾 鑬 -          | 3              |                                                     |              |                |                |                    |
| ress 🖉 http://172.1                                     | 19.27.31:2955/index2.htm                                                      |                                   |          |                    |                |                                                     |              |                | ~              | 🔁 Go Links         |
| Cisco Systems                                           | <b>Reports and Activity</b>                                                   |                                   |          |                    |                |                                                     |              |                |                | 0                  |
|                                                         | Select                                                                        | Refresh                           | Dowr     | lload              |                |                                                     |              |                |                |                    |
| User<br>Setup                                           | Reports                                                                       | Tacacs+ Administration active.csv |          |                    |                |                                                     |              |                |                |                    |
| Shared Profile<br>Components                            | TACACS+<br>Accounting                                                         | Date +                            | Time     | <u>User-Name</u>   | Group-<br>Name | cmd                                                 | priv-<br>lvl | <u>service</u> | <u>task id</u> | NAS-IP-<br>Address |
| Network<br>Configuration<br>System<br>Configuration     | Administration     RADIUS Accounting     VoIP Accounting     VoIP Accounting  | 02/13/2007                        | 14:07:19 | avinash_management | Group<br>16    | snmp<br>community<br>ipaddr E<br>255.255.255.0<br>E | 129          | shell          | 217            | 209.165.200        |
| Administration<br>Control<br>External User<br>Databases | Failed Attempts     Failed Attempts     Logged-in Users     Disabled Accounts | 02/13/2007                        | 14:07:19 | avinash_management | Group<br>16    | snmp<br>community<br>mode enable<br>cisco           | 129          | shell          | 219            | 209.165.200        |
| Reports and<br>Activity                                 | ACS Backup And<br>Restore<br>Administration Audit<br>User Password<br>Change  | 02/13/2007                        | 14:07:19 | avinash_management | Group<br>16    | snmp<br>community<br>ipaddr<br>209.165.200.<br>E E  | 129          | shell          | 216            | 209.165.200        |
|                                                         | ACS Service<br>Monitoring                                                     | 02/13/2007                        | 14:07:19 | avinash_management | Group<br>16    | snmp<br>community<br>accessmode<br>rw cisco         | 129          | shell          | 218            | 209.165.200.       |
|                                                         |                                                                               | 09/12/9007                        | 14.07-10 | minesk menesement  | Group          | snmp                                                | 100          | ahall          | 015            | 200 165 200        |

#### 図 3 : CiscoSecure ACS の [TACACS+ Administration .csv] ページ